## BRUKERVEILEDNING MIN IDRETT (www.minidrett.no)

# 1. Logg inn

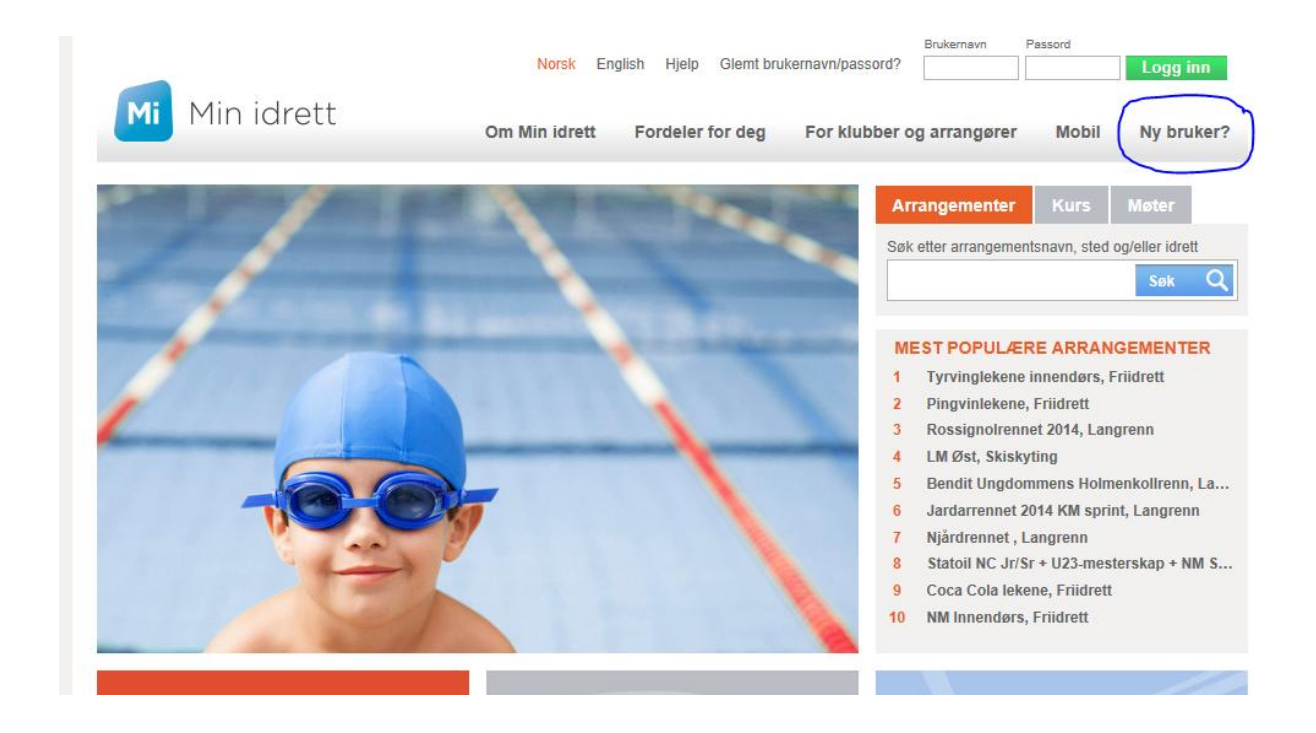

**Ny Bruker** Dersom du ikke har en Min idrett-bruker, kan du registrere deg ved å benytte linken **Ny bruker?** fra forsiden.

- Legg inn mailadressen din.
- Fyll inn personinformasjon.
- Fyll inn Brukernavn og passord.
- Lagre og du blir logget direkte inn på profilen.

Videoveilednig opprett ny bruker

Det blir kjørt en dublettsjekk på mailadressen og på personen. Er mailadressen eller personen registrert fra før får du opp en melding med informasjon.

NB! Dersom du har fått et betalingskrav fra Oppdal IL med lenke til Min idrett, har du allerede en bruker registrert i Min idrett, og du skal da IKKE opprette en ny bruker - benytt da funksjonaliteten for å få tilsendt brukernavn/passord.Linken **Glemt?** fra forsiden.

•

Dersom du har **glemt brukernavn/passord**, eller du ikke har mottatt dette tidligere, klikk på. **Glemt?** øverst i høyre hjørne. Hvis din e-postadresse er registrert vil du få tilsendt brukernavn og passord som er registrert på denne adressen. Er flere personer registrert med din mailadresse velger du hvilken profil du skal ha påloggingsinformasjon til. Er ikke e-postadressen i bruk lenger og du ønsker å endre den registrerte adressen, sender du en e-post til support@idrettsforbundet.no.

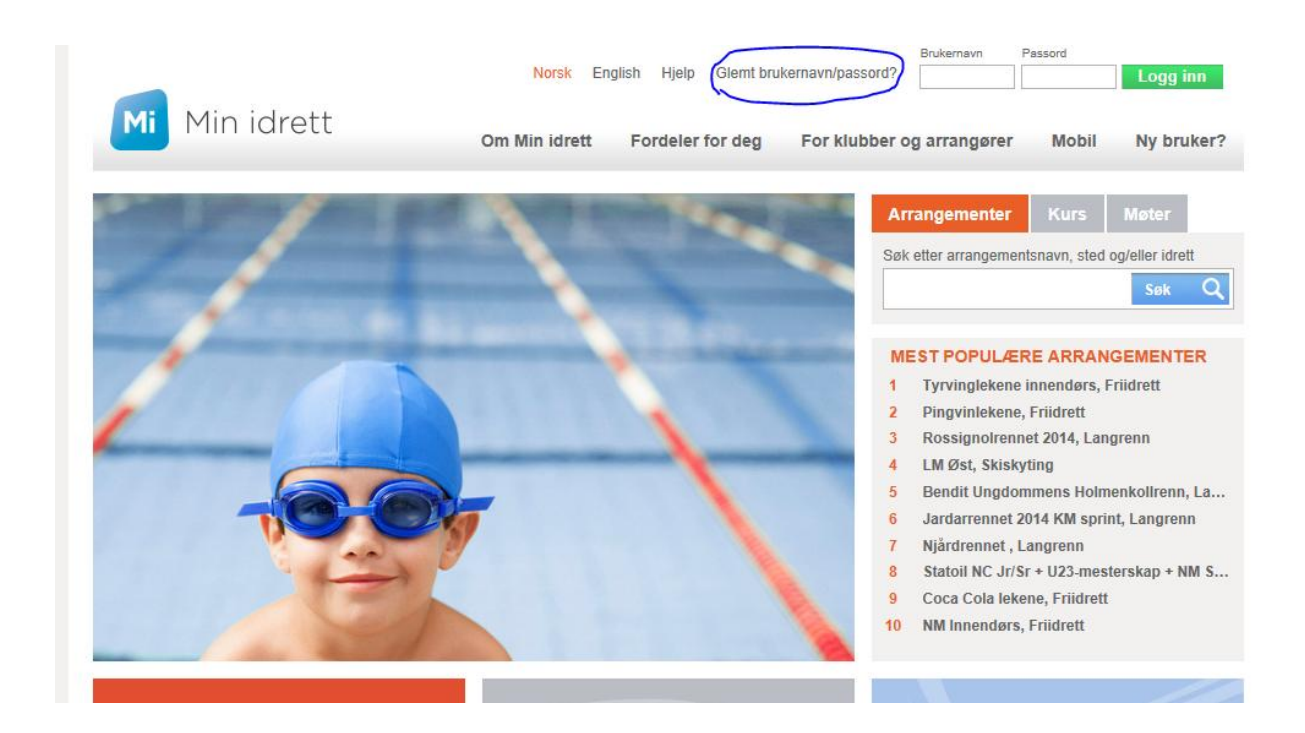

# 2. Legg til familie

Du kan legge til dine familiemedlemmer fra din egen profil i Min idrett.

Hvert enkelt av familiemedlemmene du legger til vil ha sin egen profil og vil kunne logge seg inn hver for seg, samtidig som du selv kan administrere hver av profilene samlet. Du kan for eksempel melde på og betale for kurs og arrangementer, og betale for lisenser for hele familien i en operasjon.

## Hvordan legge til familiemedlemmer?

Logg inn på minidrett.no

Klikk på Min profil

| N | lin profil | Medlemskap     | Min kalender | Påmelding            | Betaling     |
|---|------------|----------------|--------------|----------------------|--------------|
|   |            |                |              | 🛺 1 vare: tota       | lit 100.00 🔶 |
|   | LM Midt    |                |              |                      |              |
|   | Dato       | Arrangør       |              | Sted                 |              |
|   | 01.02.2014 | Meråker Skisky | /tterklubb   | Meråker              |              |
|   | Idrett     | Nivå/type      |              | Påmeldingsfrist/peri | ode          |
|   | Skiskyting | Landsdelsmes   | terskap      | 24.09.13 - 29.01.14  |              |
|   | -          |                |              |                      |              |

## Klikk på Legg til familie

| Min profil 🛛 🕜                                                                                                    | ſ |                    | 🛺 1 vare: totalt 100.00 🔶 |
|----------------------------------------------------------------------------------------------------|---|--------------------|---------------------------|
|                                                                                                    | ( | Legg til familie   | 4                         |
|                                                                                                    |   | Funksjoner og verv | -f-                       |
| Redigér profil Endre brukernavn og passord Legg til profilbilde                                                                                                    |   | Mine idretter      | 4                         |
| Navn: Chanter Clarine                                                                                                    |   | Lisenser           | ÷                         |
| Født: Millionalite                                                                                                    |   |                    |                           |
| Kjønn: Kvinne                                                                                                    |   |                    |                           |
| Adresse: The second second sec |   |                    |                           |
| Telefon (privat):                                                                                                    |   |                    |                           |
| Telefon (mobil)                                                                                                    |   |                    |                           |
| E-post which a construction                                                                                                    |   |                    |                           |
| Vania și aniziare a contra de la contra de la contra de la contra de la contra de la contra de la contra de la                                                                                                    |   |                    |                           |

## Det er tre alternative måter å legge til familie på:

1. Under Foreslåtte, vil personer som er registrert med samme e-postadresse som deg selv automatisk vises.

Sett hake for de du ønsker å legge til, og klikk på knappen Legg til.

2. Under Eksisterende profil, kan du legge til profiler som allerede er registrert med en annen e-postadresse enn din egen.

Skriv inn brukernavn og passord til profilen du ønsker å legge til, og klikk på knappen <u>Legg</u> <u>til</u>.

3. Under Nytt familiemedlem, kan du registrere familiemedlemmer som ikke tidligere er registrert. Skriv inn personopplysninger, og klikk på knappen <u>Lagre</u>.

## 3. Medlemskap

Her vises dine registrerte medlemskap.

Dersom du ikke finner ditt medlemskap velger du Finn ny klubb

|                |   |            |             | Min profil Medlemskap |
|----------------|---|------------|-------------|-----------------------|
| Medlemskap     | 0 |            |             |                       |
| Childre Canada |   |            |             |                       |
| Finn ny klubb  |   |            |             |                       |
| Klubb          |   | Fra        | Medlemskort |                       |
| Oppdal IL      |   | 16.01.2014 |             |                       |

Du kan søke opp en klubb og melde deg inn i klubben og grenen du ønsker medlemskap i.

- Klikk på lenken **Finn klubb**.
- Søk opp klubben du vil søke medlemskap i.
- Marker klubben i søkeresultatet.
- Hak av for klubben og aktuell gren du vil melde deg inn i. Og klikk på linken **Meld inn**.

### Legg til klubb for familie

Når du har registrert familiemedlemmer på din profil kan du på samme måte søke om medlemskap for de i Min idrett.

- Klikk på den personen du skal søke om medlemskap for.
- Klikk på lenken Finn klubb.
- Søk opp klubben du vil søke medlemskap i.
- Marker klubben i søkeresultatet.
- Hak av for klubben og aktuell gren du vil melde deg inn i. Og klikk på linken **Meld inn**.

## 4. Betaling

I Min idrett kan du betale bla. krav medlemsavgift, treningsavgift og lisenser fra klubben. Norges Idrettsforbund benytter BuyPass som leverandør av betalingstjenesten.

#### Bekreft og betal

I handlekurven finner du betalingskravene dine og/eller til personene du har knyttet opp til din profil. Velg hvilke krav som skal betales og klikk på **Bekreft og betal**. Du overføres til <u>Buypass</u> for betaling.

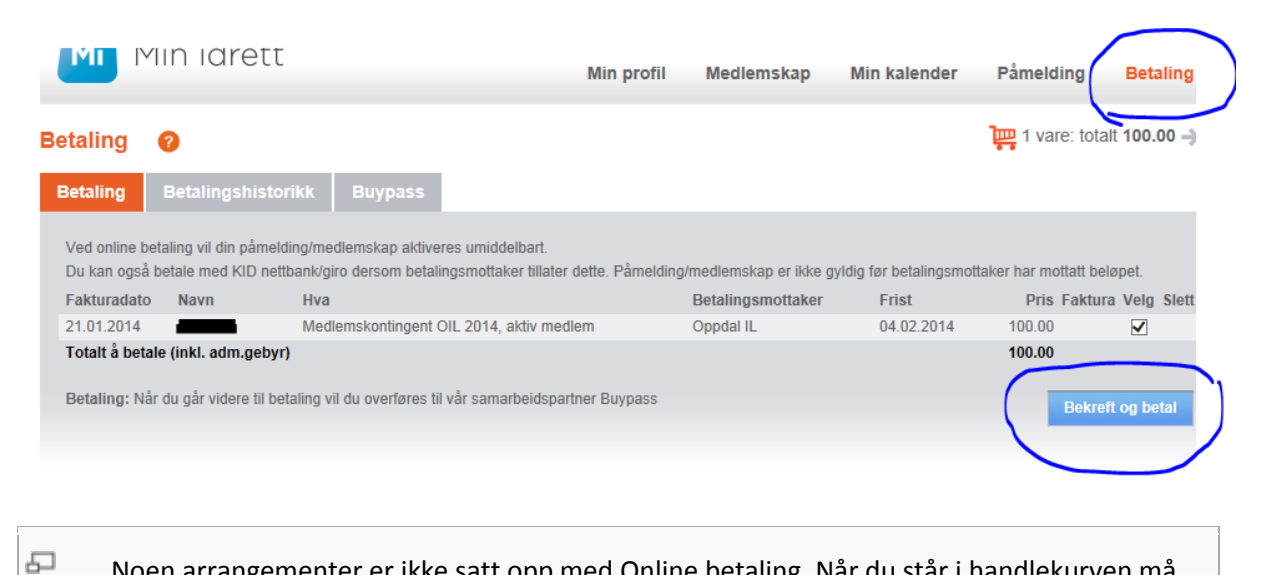

Noen arrangementer er ikke satt opp med Online betaling. Når du står i handlekurven må du bekrefte påmeldingen din. Knappen heter da **Bekreft påmeldinger**.

#### **Betal med Buypass**

П

For å betale med BuyPass må du opprette en bruker på BuyPass om du ikke allerede har en. Har du en bruker på f.eks Norsk Tipping eller hos andre som bruker BuyPass bruker du denne.

Brukeren må være fyllt 18 år, og være disponent av betalingskortet. Her aksepteres Norske bank- og kredittkort.

| Betaling                    | ?                                                           | $\frown$                                          |                                                                               |                              | Ē                                 | 📮 1 vare: totalt 100.00 🔶 |
|-----------------------------|-------------------------------------------------------------|---------------------------------------------------|-------------------------------------------------------------------------------|------------------------------|-----------------------------------|---------------------------|
| Betaling                    | Betalingshistorikk                                          | Buypass                                           |                                                                               |                              |                                   |                           |
| Dersom du s<br>Nedenfor kar | kal utføre en betaling fra M<br>n du opprette betalingsbruk | lin idrett må du oppret<br>ær og administrere dit | te bruker hos vår samarabeidspartne<br>t kundeforhold. Du vil bli videresendt | ier Buypass<br>It til Buypas | s.<br>Is sine hjemmesider.        | buypass                   |
|                             | Ikke betalingskunde?                                        |                                                   | Allerede betalingskunde?                                                      | (                            | Overføre penger eller bytte kort? |                           |
|                             | Registrer deg for betaling                                  | 9                                                 | Administrer kundeforhold                                                      |                              | Buypass minibank                  |                           |
|                             |                                                             | کو                                                |                                                                               |                              |                                   |                           |

| KUNDEREGISTRERING ?                       |                                 |  |  |  |  |
|-------------------------------------------|---------------------------------|--|--|--|--|
|                                           |                                 |  |  |  |  |
| Fødselsnummer:<br>Fornavn:<br>Etternavn:  | 11 siffer ×                     |  |  |  |  |
| Mobilnummer:<br>Fødselsnummer og navn sje | + 47 8 siffer                   |  |  |  |  |
|                                           |                                 |  |  |  |  |
|                                           |                                 |  |  |  |  |
|                                           |                                 |  |  |  |  |
| ×                                         |                                 |  |  |  |  |
| L                                         | evert av 🌑 buypass <sup>-</sup> |  |  |  |  |